# ЛОБиУС

РУКОВОДСТВО ПО УСТАНОВКЕ

Версия 1.2

2021

### Оглавление

| OE | БЩАЯ ИНФОРМАЦИЯ                                                           | 2 |
|----|---------------------------------------------------------------------------|---|
| 1. | ТРЕБОВАНИЯ К ПРОГРАММНОМУ И<br>АППАРАТНОМУ ОБЕСПЕЧЕНИЮ РАБОЧЕЙ<br>СТАНЦИИ | 2 |
| 2. | УСТАНОВКА ПРОГРАММЫ НА ЛОКАЛЬНОЙ<br>РАБОЧЕЙ СТАНЦИИ                       | 3 |
| 3. | ЗАПУСК ТЕСТОВОГО ПРОЕКТА                                                  | 9 |

### ОБЩАЯ ИНФОРМАЦИЯ

Программный пакет "МОБиУС" поставляется в виде самораспаковывающегося инсталляционного файла.

На жёстком диске компьютера должно быть свободно не менее 250 Мб дискового пространства.

### 1. ТРЕБОВАНИЯ К ПРОГРАММНОМУ И АППАРАТНОМУ ОБЕС-ПЕЧЕНИЮ РАБОЧЕЙ СТАНЦИИ

Для корректной установки, запуска и работы программного пакета "МОБиУС" должны быть соблюдены следующие программно-аппаратные требования к рабочим станциям

| №<br>п/п | Требование                                   | Минимальный<br>показатель                                                                      | Рекомендуемый<br>показатель                                                                 |
|----------|----------------------------------------------|------------------------------------------------------------------------------------------------|---------------------------------------------------------------------------------------------|
| 1        | Процессор                                    | Intel Core i3                                                                                  | Intel Core i3/i5/i7/i9<br>Intel Xeon E-22xx                                                 |
| 2        | Размер опера-<br>тивной памяти               | 8Mb                                                                                            | 32Мb и более                                                                                |
| 3        | Объем жесткого д                             | иска                                                                                           |                                                                                             |
|          | для установки<br>программы и<br>документации | 500 Mb                                                                                         | 1 Gb и более                                                                                |
|          | для хранения<br>проектов                     | 1 Gb                                                                                           | 1Тb и более                                                                                 |
| 4        | Видеоподси-<br>стема                         | Любой графиче-<br>ский процессор.<br>Поддержка<br>FullHD.<br>Объем видеопа-<br>мяти ГП от 1 Mb | Любой графиче-<br>ский процессор.<br>Поддержка FullHD.<br>Объем видеопа-<br>мяти ГП от 2 Mb |
| 5        | Операционная<br>система                      | MS Windows 7                                                                                   | MS Windows 8/10                                                                             |

### 2. УСТАНОВКА ПРОГРАММЫ НА ЛОКАЛЬНОЙ РАБОЧЕЙ СТАН-ЦИИ

Для установки программы на локальной рабочей станции следует получить Дистрибутив Программного пакета "МО-БиУС".

Дистрибутив поставляется на оптическом диске, или флеш-накопителе.

Для установки программы на локальной рабочей станции необходимо выполнить следующие действия:

- Установить диск, или флеш-накопитель с дистрибутивом программы в приемное устройство персонального компьютера
- Для OC Windows: в проводнике открыть папку с дистрибутивом программы
- Запустить установочный файл Mobius\_setup
- Нажать кнопку «Далее» в открывшемся окне приветствия Мастера установки Mobius

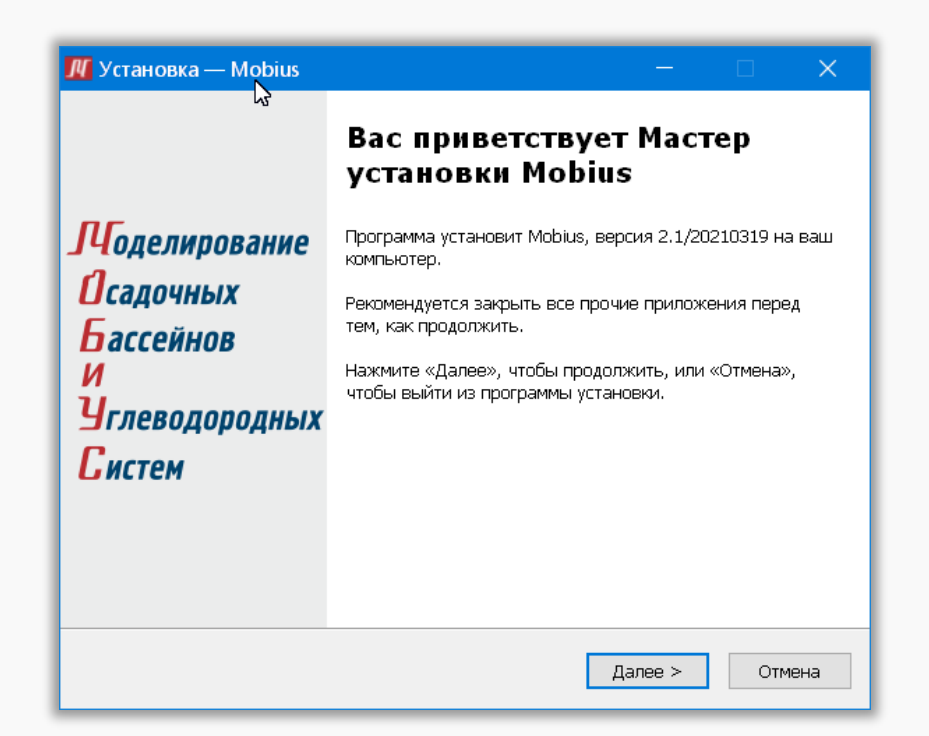

## • Внимательно ознакомиться с текстом Лицензионного соглашения (ЛС)

| 🕂 Установка — Mobius — 🛛                                                                                                    | ×     |
|----------------------------------------------------------------------------------------------------|-------|
| Лицензионное Соглашение<br>Пожалуйста, прочтите следующую важную информацию перед тем, как<br>продолжить.                                                                                                    |       |
| Пожалуйста, прочтите следующее Лицензионное Соглашение. Вы должны<br>принять условия этого соглашения перед тем, как продолжить.                                                                                                    |       |
| Лицензионное соглашение                                                                                                    | ^     |
| Это – лицензионное соглашение (далее – Соглашение) между Вами,<br>конечный пользователь, и Ершовым Андреем Викторовичем (далее –<br>Автор).<br>Инсталляция данного ПРОГРАММНОГО ОБЕСПЕЧЕНИЯ на компьютере<br>является Вашим согласием с условиями настоящего Соглашения.<br>Если Вы не соглашаетесь с условиями настоящего Соглашения.<br>обязаны отказаться от инсталляции данного ПРОГРАММНОГО ОБЕСПЕЧЕНИЯ<br>на компьютере и вернуть все физические носители с данным<br>ПРОГРАММНЫМ ОБЕСПЕЧЕНИЕМ и сопроводительные документы (включая | ~     |
| Тип Лицензии: - Инспекционная на безвозмездной основе<br>Инастоящим подтверждаю согласие с условиями Лицензионного соглашени.                                                                                                    | я     |
| 🔓 < Назад Далее > От                                                                                                    | гмена |

Если Вы согласны с условиями ЛС, для продолжения установки программы активируйте опцию «Настоящим подтверждаю согласие с условиями Лицензионного соглашения» в нижней части окна:

| Если Вы не соглашаетесь с условиям | ии настоящего Соглашения, то Вы         |
|------------------------------------|-----------------------------------------|
| обязаны отказаться от инсталляции  | и данного ПРОГРАММНОГО                  |
| ОБЕСПЕЧЕНИЯ на компьютере и вери   | нуть все физические носители с данным   |
| ПРОГРАММНЫМ ОБЕСПЕЧЕНИЕМ и со      | опроводительные документы (включая      |
| Тип Лицензии: - Инспекционная н    | на безвозмездной основе                 |
| Мастоящим подтверждаю согласи      | ие с условиями Лицензионного соглашения |
|                                    | < <u>Н</u> азад Далее > Отмена          |

### ВНИМАНИЕ!

Если не согласиться с условиями ЛС и не активировать опцию «Настоящим подтверждаю согласие с условиями Лицензионного соглашения», кнопка «Далее» останется неактивной и процесс дальнейшей установки программы будет невозможен.

- Нажать кнопку «Далее»
- Выбрать папку на компьютере для установки программы.

По умолчанию путь к папке задаётся автоматически. При необходимости путь можно изменить, нажав кнопку «Обзор»

| 🖊 Установка — Mobius —                                                            |            |
|-----------------------------------------------------------------------------------|------------|
| <b>Выбор папки установки</b><br>В какую папку вы хотите установить Mobius?        |            |
| Программа установит Mobius в следующую папку.                                     |            |
| Нажмите «Далее», чтобы продолжить. Если вы хотите выбрать дру<br>нажмите «Обзор». | гую папку, |
| C:\Program Files\Mobius                                                           | Обзор      |
|                                                                                   |            |
|                                                                                   |            |
| Требуется как минимум 3.6 Мб свободного дискового пространства.                   |            |
| < Назад Далее >                                                                   | Отмена     |

| 🎵 Установка — Mobius                                                                                                    | -                    |                     | ×  |
|----------------------------------------------------------------------------------------------------|----------------------|---------------------|----|
| Выбор компонентов<br>Какие компоненты должны быть установлены?                                                                                  |                      |                     |    |
| Выберите компоненты, которые вы хотите установить; сним<br>компонентов, устанавливать которые не требуется. Нажмит<br>будете готовы продолжить. | ите флаж<br>е «Далее | ки с<br>», когда вы |    |
| Полная установка                                                                                                    |                      | ~                   |    |
| 🔽 Программа                                                                                                    |                      | 280.5 M6            |    |
| 🗹 Документация                                                                                                    |                      | 2.4 M6              |    |
| 🔽 Тестовый пример                                                                                                    |                      | 9.1 M6              |    |
| Текущий выбор требует не менее 293.5 Мб на диске.                                                                                               |                      |                     |    |
|                                                                                                    |                      |                     |    |
| < <u>Н</u> азад Д                                                                                                    | anee >               | Отме                | на |

- Нажать кнопку «Далее»
- Выбрать компоненты для установки:

- Нажать кнопку «Далее»
- Выбрать название папки в меню «Пуск» для создания ярлыков программы

По умолчанию программа создаст папку «Mobius».

Для выбора другой папки нажмите кнопку «Обзор».

Для создания папки с другим именем введите в активном окне новое название папки.

• Нажать кнопку «Далее»

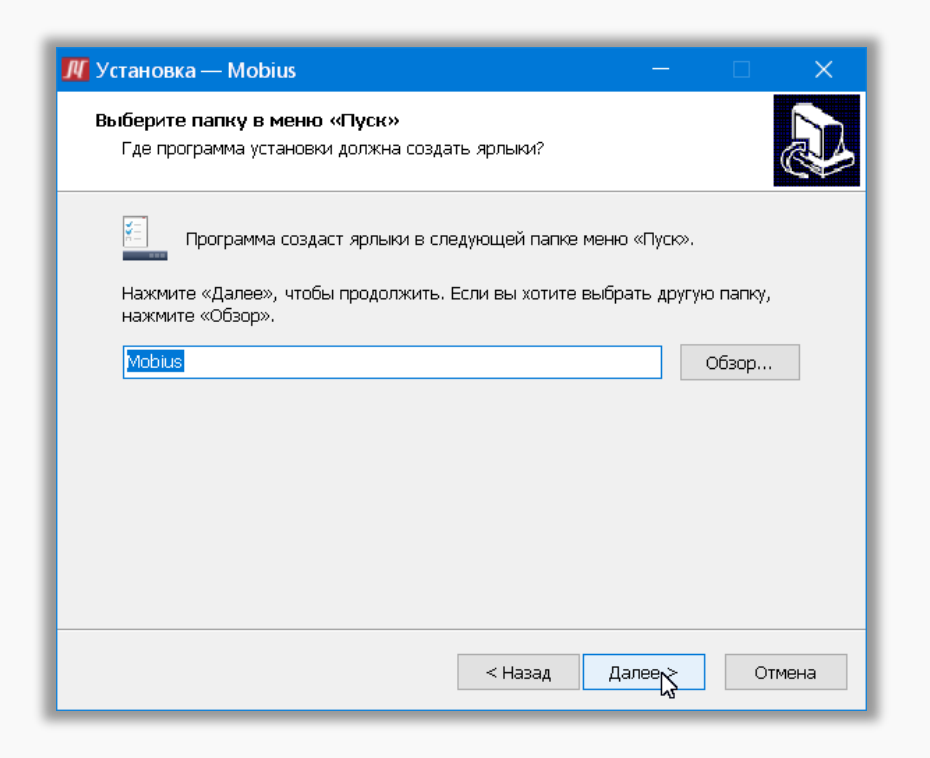

• Выбрать дополнительные выполняемые задачи:

| 🕻 Установка — М                        | lobius                                        |                               | —               |            | ×    |
|----------------------------------------|-----------------------------------------------|-------------------------------|-----------------|------------|------|
| <b>Выберите допо.</b><br>Какие дополни | <b>лнительные задач</b><br>тельные задачи нес | <b>и</b><br>бходимо выполнить | 5?              |            | Ð    |
| Выберите допо<br>Mobius, после         | олнительные задачи<br>этого нажмите «Дал      | , которые должны в<br>iee»:   | зыполниться пр  | и установк | œ    |
| 🗸 Создать з                            | начок на <u>Р</u> абочем ст                   | оле                           |                 |            |      |
| 🗹 Создать п                            | апку в меню Пуск                              |                               |                 |            |      |
| 🔽 Проверка<br>лицензий(                | наличия ключа защі<br>рекомендуется)          | иты и настройка сер           | вера            |            |      |
| 🗹 Установка                            | драйвера защиты                               |                               |                 |            |      |
|                                        |                                               |                               |                 |            |      |
|                                        |                                               |                               |                 |            |      |
|                                        |                                               |                               |                 |            |      |
|                                        |                                               |                               |                 |            |      |
|                                        |                                               |                               |                 |            |      |
|                                        |                                               | < <u>Н</u> азад               | <u>Д</u> алее > | Отг        | иена |
|                                        |                                               |                               |                 |            |      |

- Нажать кнопку «Далее»
- В открывшемся информационном окне необходимо подтвердить конфигурацию инсталляционных опций:

| етотово к установке<br>Программа установки готова нач            | ать установку Mobius на в                 | аш компьютер.  | Ð |
|------------------------------------------------------------------|-------------------------------------------|----------------|---|
| Нажмите «Установить», чтобы пр<br>просмотреть или изменить опции | оодолжить, или «Назад», (<br>) установки. | если вы хотите |   |
| Папка установки:<br>C:\Program Files\Mobius                      |                                           |                | ^ |
| Тип установки:<br>Полная установка                               |                                           |                |   |
| Выбранные компоненты:<br>Программа<br>Локументация               |                                           |                |   |
| Тестовый пример                                                  |                                           |                |   |
| Папка в меню «Пуск»:<br>Mobius                                   |                                           |                | ~ |
| <                                                                |                                           | 2              | > |

• Нажать кнопку «Установить»

Начнётся автоматический процесс установки:

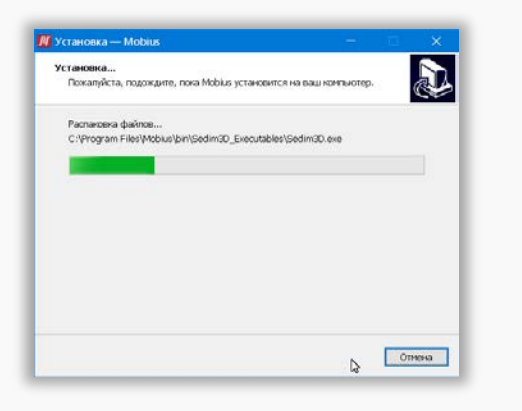

После завершения процесса установки появится информационное окно:

| 🎵 Установка — Mobius   | <mark>&gt; −</mark> □ ×                                     |
|------------------------|-------------------------------------------------------------|
|                        | Завершение Мастера<br>установки Mobius                      |
| <b>Л</b> оделирование  | Программа Mobius установлена на ваш компьютер.              |
| <i>Осадочных</i>       | Нажмите «Завершить», чтобы выйти из программы<br>установки. |
| Бассейнов<br>И         | 🗹 Запустить Mobius                                          |
| <b>У</b> глеводородных |                                                             |
| Систем                 |                                                             |
|                        |                                                             |
|                        |                                                             |
|                        | Завершить                                                   |

- Нажать кнопку «Завершить»
- Если в заключительном информационном окне была активирована опция «Запустить МОБиУС, после нажатия кнопки Завершить» откроется стартовое окно Программного пакета "МОБиУС".

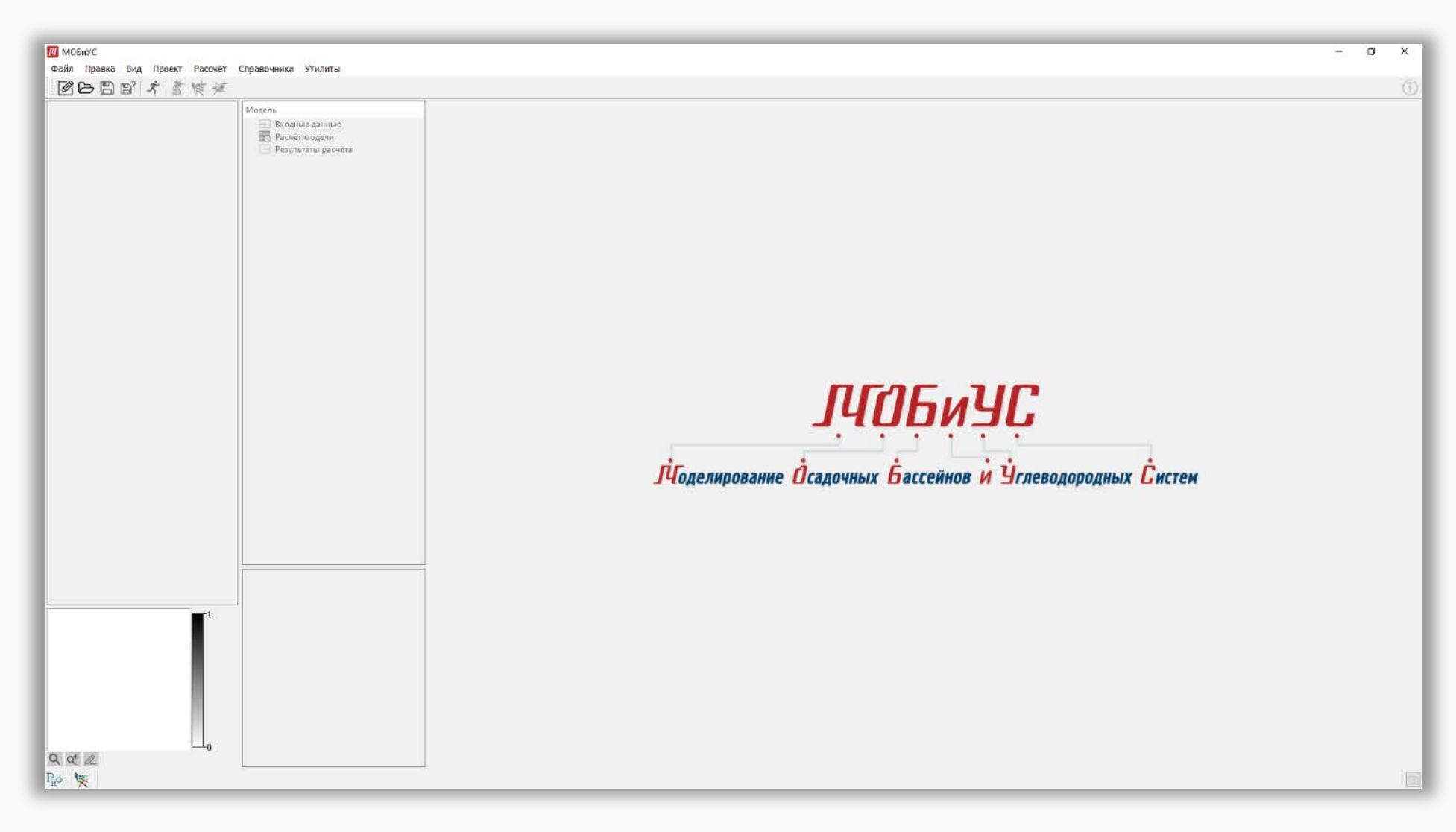

Установка ПП «МОБиУС» успешно завершена!

### 3. ЗАПУСК ТЕСТОВОГО ПРОЕКТА

#### ВНИМАНИЕ!

По умолчанию тестовый проект и документация устанавливаются в пользовательскую папку Документы\Mobius

При запуске программного пакета МОБиУС отображается стартовое окно программы.

Для открытия тестового проекта необходимо произвести следующие действия:

• В меню «Файл» выбрать пункт «Открыть проект»:

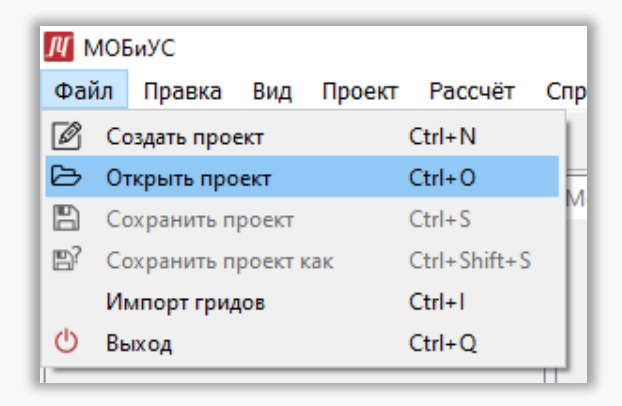

Откроется окно выбора папки с проектом.

Необходимо перейти в папку:

### Документы\Mobius\TestProject

Выбрать файл:

test1.m3p

| Открыть проект                  |             |                              |                  |                 |                         |       |
|---------------------------------|-------------|------------------------------|------------------|-----------------|-------------------------|-------|
| ÷ → * 🛧 📙 » Этот ки             | омпьютер    | » Документы » Mobius » TestP | roject >         | ې ق 🗸           | Поиск: TestProject      |       |
| Упорядочить 🔻 Новая па          | апка        |                              |                  |                 | III • 🔟                 | ?     |
| 👯 Dropbox                       | ^           | Имя                          | Дата изменения   | Тип             | Размер                  |       |
| <ul> <li>On a Data a</li> </ul> |             | test1_data                   | 17.12.2020 10:50 | Папка с файлами |                         |       |
|                                 |             | test1.m3p                    | 09.12.2020 12:22 | Файл "МЗР"      | 3 KE                    |       |
| 👝 Яндекс.Диск                   |             |                              |                  |                 |                         |       |
| 💻 Этот компьютер                |             |                              |                  |                 |                         |       |
| 📑 Видео                         |             |                              |                  |                 |                         |       |
| 🟦 Документы                     |             |                              |                  |                 |                         |       |
| 🖊 Загрузки                      |             |                              |                  |                 |                         |       |
| 📰 Изображения                   |             |                              |                  |                 |                         |       |
| 🁌 Музыка                        |             |                              |                  |                 |                         |       |
| 🧊 Объемные объекты              |             |                              |                  |                 |                         |       |
| 🔜 Рабочий стол                  |             |                              |                  |                 |                         |       |
| Lindows (C:)                    |             |                              |                  |                 |                         |       |
| 🚃 Локальный диск (D:)           | ~           |                              |                  |                 |                         |       |
| Имя фай.                        | ла: test1.m | 13p                          |                  | ~ <b>Φ</b>      | айлы проектов МОБиУС (' | •.n ∨ |
|                                 |             |                              |                  |                 |                         |       |
|                                 |             |                              |                  |                 | Открыть 🗸 Отмен         | la    |

Тестовый проект открыт:

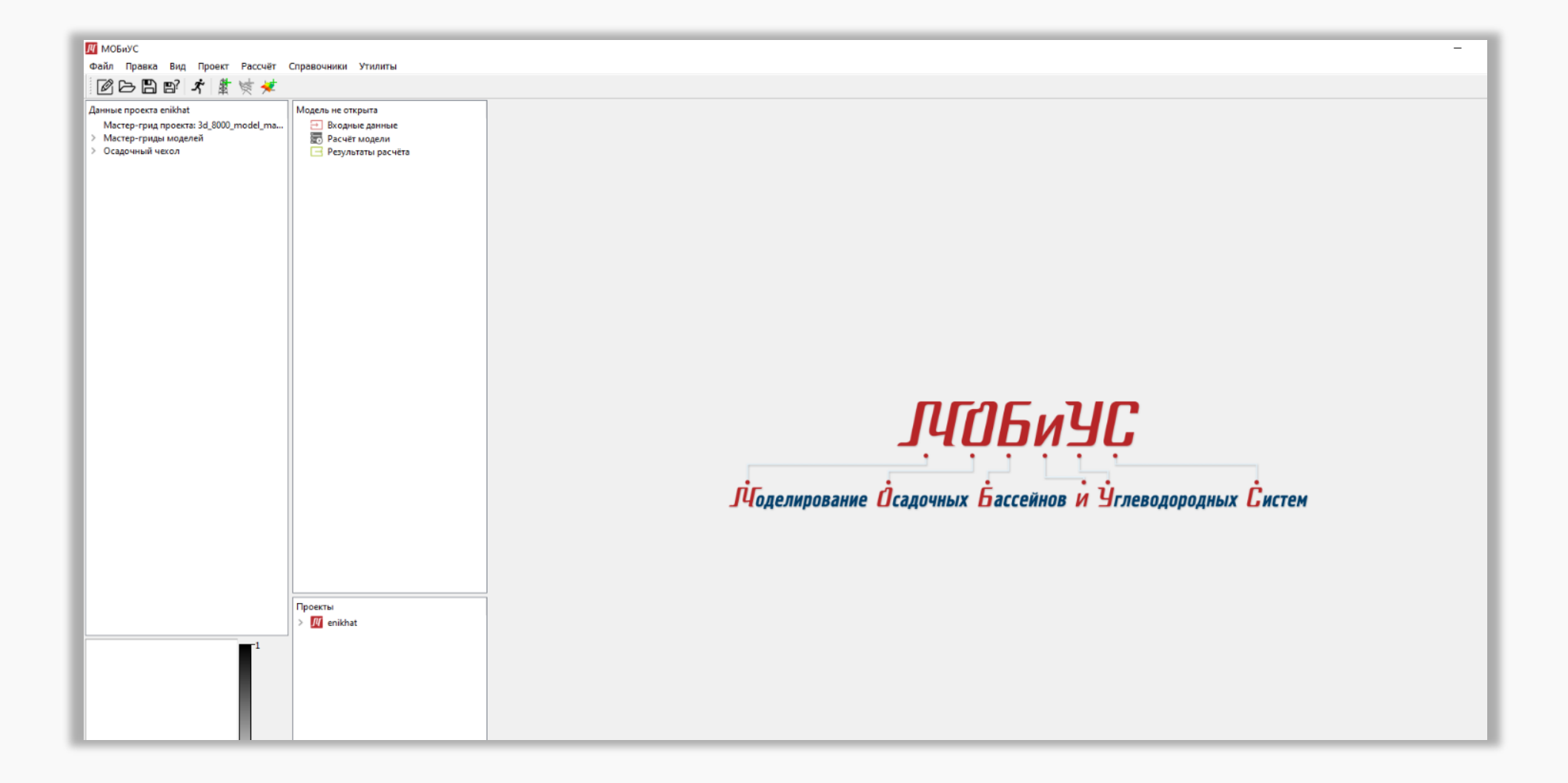